20121128

# ウインドウを並べて表示

フォルダー内のファイル(写真など)を整理するときに、デスクトップに開いたフォルダーを並べて表示 したいことがあります、今回は Windows に備えてある機能で並べて表示を学習してみましょう。

#### 1. ウインドウ(ここではフォルダー)を二つ開く

(その1)ダウンロード資料にある DCIM-2012.zip をダウンロードし、デスクトップに引出しダブル クリックで解凍(展開)し開きます。

(その2) デジカメのメモリを接続し、コンピュータ>DCIM>でデータホルダを開きます 只今デスクトップに2つのフォルダーが開いています、この状態では重なったりしていますので、きっ ちり左右に並べて作業しようというわけです。

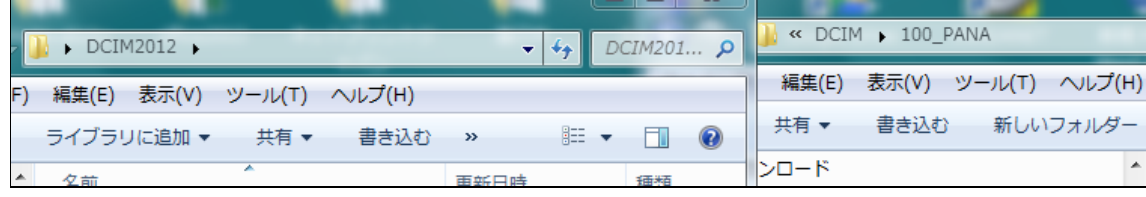

### 2. タスクパーを右クリック>ウインドウを左右に並べて表示

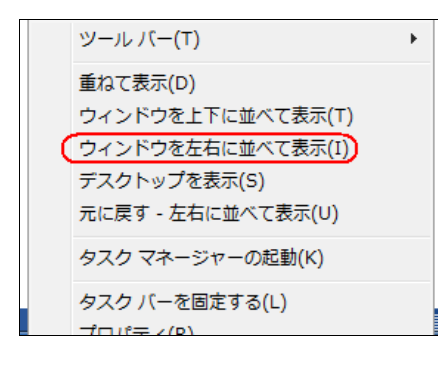

タスクバー(スタートボタンのある帯)の何 もないところで、右クリックすると左のウイ ンドウが開きます。〇印をクリックです。

## 3. ピタッと左右に並んで表示されました

| 90-1         | DCIM2012 >          |               |                                    |                        | <i>p</i> | $\odot$           | - 🔰 « IJĿ       | ーバブル デ | ィスク (F:) 🕨 DCIM | 1 (1 | 100_PANA     | <b>▼ <sup>4</sup>?</b> 1 |
|--------------|---------------------|---------------|------------------------------------|------------------------|----------|-------------------|-----------------|--------|-----------------|------|--------------|--------------------------|
| ファイル(F)      | 編集(E) 表示(V)         | ツール(T) ヘルプ(H) |                                    |                        |          | ファイル              | (F) 編集(E)       | 表示(V)  | ツール(T) ヘルプ(     | H)   |              |                          |
| 整理 ▼         | ライブラリに追加 🔻          | 共有 ▼ 書き込      | む 新しいフォルダー                         |                        | 0        | 整理 ▼              | 共有 ▼            | 書き込む   | 新しいフォルダ         | -    |              |                          |
| 🍈 🥼 🔺        | 名前                  | ^             | 更新日時                               | 種類                     | サイ       | <b>i</b> 5        | ウンロード           |        |                 | *    | 名前           | <u>^</u>                 |
| الا<br>A (2) | 201201-03 201204-06 |               | 2012/11/28 9:49<br>2012/11/28 9:49 | ファイル フォル…<br>ファイル フォル… |          | <u>第</u> 7<br>第4  | スクトップ<br>近表示した場 | 所      |                 |      | N1000029.JPG |                          |
|              | 201207-09 201210-12 |               | 2012/11/28 9:49<br>2012/11/28 9:57 | ファイル フォル…<br>ファイル フォル… |          | -<br>-<br>-<br>デン | マクトップ           |        |                 | н    |              |                          |

## 4. デスクトップを表示

二つ並んだウインドウを閉じるには、タスクバー右クリックで「デスクトップを表示」です。 最小化されてタスクバーにあります、必要ならクリックして開きます。